## **ARES Connect**

## **Seeing Only Your Events**

This is just for ECs.

It can get quite hard to find your events when working on the Calendar in the Admin Mode. The easiest way to cut down the clutter is to work with only your own county group.

Here is a set of steps to display only your group.

1. Log on to ARES Connect and click on your "Admin" button. You will be in the right place to start the selection of your County Group. Click on the "Event Groups" tab.

|                                                          | Search                                                                                                    |                       | WtJones · Your | Account · Sign O       |
|----------------------------------------------------------|----------------------------------------------------------------------------------------------------|-----------------------|----------------|------------------------|
| Events People                                            | Reports Setup                                                                                               | Volunteer View        | Admin 2.0      |                        |
| All Events Event Groups                                  | s Subscriptions N                                                                                           | lasters Approve Ho    | ours           |                        |
| View events by List V                                    | from 5/13/2019                                                                                              | Include deleted event | s Go           |                        |
| All Events                                               | ✓ G0                                                                                                    |                       |                |                        |
| Upcoming Events                                          |                                                                                                    |                       |                |                        |
| Add Event                                                |                                                                                                    |                       |                |                        |
| Monday, May 13, 2019                                     |                                                                                                    |                       |                |                        |
| Eastern Pennsy<br>DelCo ARE<br>Monday, May<br>DelCo ARES | /vania > Delaware - 045PA<br><b>ES monthly meeting</b><br>/ 13, 7 pm - 8:30 pm (1.5 hou<br>monthly training | rs)                   |                | 1 Filled<br>0 Reserved |
| 20100711120                                              | ·····, ·····,                                                                                               |                       |                |                        |

Remember that the URL for ARES Connect is <u>https://arrl.volunteerhub.com/lp/epa</u>

2. When you click on the Event Groups a drop down list of the available groups will be displayed. Just scroll down to your County's group. I've scrolled down to Luzerne for example.

| Community Event          |  |  |
|--------------------------|--|--|
| Exercise                 |  |  |
| Meeting                  |  |  |
| Net                      |  |  |
| SKYWARN                  |  |  |
| Training                 |  |  |
| Luzerne - 079PA          |  |  |
| Communications Emergency |  |  |
| Community Event          |  |  |
| Exercise                 |  |  |
| Meeting                  |  |  |
| Net                      |  |  |
| SKYWARN                  |  |  |
| Training                 |  |  |
| Lycoming - 081PA         |  |  |
| Communications Emergency |  |  |
| Community Event          |  |  |
| Exercise                 |  |  |
| Meeting                  |  |  |
| Net                      |  |  |
| SKYWARN                  |  |  |

If you select the County Group name you'll see all the events. You can be selective and only select a specific type of event. For this example I am going to select the Luzerne County Group so I have some events to view.

ARES\_Connect\_07\_ECs\_Seeing\_Only\_Your\_Events\_2019-05-22 Page 2

3. The Start Date for listing the Events will default to today's date. If you need to start earlier then you can change the "View Events From" Date to a date that will include the Event you want to work with.

| Events People Reports Setup Volunteer View                                           | Admin 2.0  |  |  |  |
|--------------------------------------------------------------------------------------|------------|--|--|--|
| All Events Event Groups Subscriptions Masters Approve Hours                          |            |  |  |  |
| All Events > Pennsylvania > Eastern Pennsylvania > Luzerne - 079PA > Luzerne - 079PA |            |  |  |  |
| Summary Email                                                                        |            |  |  |  |
| View events fr. n 5/22/2019 Include deleted events Go                                |            |  |  |  |
| Events                                                                               |            |  |  |  |
| Add Event                                                                            |            |  |  |  |
| Tuesday, May 28, 2019                                                                |            |  |  |  |
| Eastern Pennsylvania > Luzerne - 079PA > Meeting                                     | 3 Filled   |  |  |  |
| Tuesday, May 28, 10 am - 12 pm (2 hours)                                             | 0 Reserved |  |  |  |
| You are registered for this event                                                    |            |  |  |  |
| Luzeme County ARES FOC Tuesday Moming Meeting                                        |            |  |  |  |
| Edzenne oounty Arteo Eoo Huesday wonning weeting                                     |            |  |  |  |
| Eastern Pennsylvania > Luzerne - 079PA > Net                                         | 5 Filled   |  |  |  |
| LCARES TRAINING AND TRAFFIC NET                                                      | 0 Reserved |  |  |  |
| Tuesday, May 28, 8 pm - 9 pm (1 hour)                                                |            |  |  |  |
| You are registered for this event.                                                   |            |  |  |  |
| Luzerne County Training and Traffic Net                                              |            |  |  |  |
| Eastern Pennsylvania > Luzerne - 079PA > Net                                         | 3 Filled   |  |  |  |

When you click on the "View Events From" date a calendar is displayed and you can just select the starting date that you want. Once you have the date set click on the "Go" button to display the events.

You will now have only the Events for your county starting at the date you entered.

You can now maintain any of the events.

Remember this set of instructions because it will be used in later documents so I don't have to type things over and over and over...

73, WT Jones WN3LIF ARRL Amateur Radio Emergency Service wn3lif@w3luz.org <---Eastern PA District 3 District Emergency Coordinator Eastern PA District 2 Acting District Emergency Coordinator Eastern PA Assistant Section Emergency Coordinator http://www.w3luz.org